# Slex Users Manual SX

## 7. Functions for Configuration

This chapter explains how to configure options in details by using AdminManager, Web browser or TELNET.

### Configuration by Using AdminManager

By using AdminManager, you can specify or modify PRICOM detail configuration. AdminManager also has convenient additional features such as, remote rebooting, selfdiagnostic printing, printer status monitoring and NetWare queuing wizard.

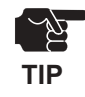

-Remote rebooting and remote self-diagnostic printing may not be available on some PRICOM models.

-To use AdminManager, TCP/IP or IPX/SPX protocol must have been installed on your PC. Contents displayed on the AdminManager may vary depending on PRICOM you use. -When you use TC/IP protocol in Windows XP, click *Local Area Connection Properties*, then *Advanced*, then remove the check from *Protect my computer and network by limiting or preventing access to this computer from the Internet.* 

| 🛃 AdminManager                                    |                               |                          |                   |
|---------------------------------------------------|-------------------------------|--------------------------|-------------------|
| <u>File</u> S <u>t</u> atus <u>C</u> onfiguration | n <u>O</u> ption <u>H</u> elp |                          |                   |
| 🍂 🔗 🏂                                             | 🛒 📓 📓 😹                       | <b>6</b>                 |                   |
| Model Name                                        | Ethernet Address              | IP Address               | Print Server Name |
| C-530TNE                                          | 00:80:92:07:43:83             | 192.168.20.165           | PR34B914          |
| PRICOM 7000                                       | 00:80:92:34:c0:19             | 0.0.0.0                  | PR34C019          |
| E-810TNE                                          | 00:80:92:07:25:ef             | 192.168.20.206           | PR1D3012          |
| K-710TNE                                          | 00:80:92:00:14:01             | 192.168.20.207           | PR0725EF          |
| C-540TNE                                          | 00:80:92:07:6e:1d             | 192.168.20.54            | PR076E1D          |
| C-550TNE W                                        | 00:80:92:01:02:c6             | 192.168.20.56            | PR001657          |
|                                                   |                               |                          |                   |
| •                                                 |                               |                          | <b>&gt;</b>       |
| 6 print servers were four                         | ıd.                           | E/A[ 00:80:92:34:c0:19 ] | IP[0.0.0.0]       |

# Silex Users Manual SX

#### Starting AdminManager

**1.** Insert the User Software SX in the CD-ROM drive. The main menu screen will be displayed.

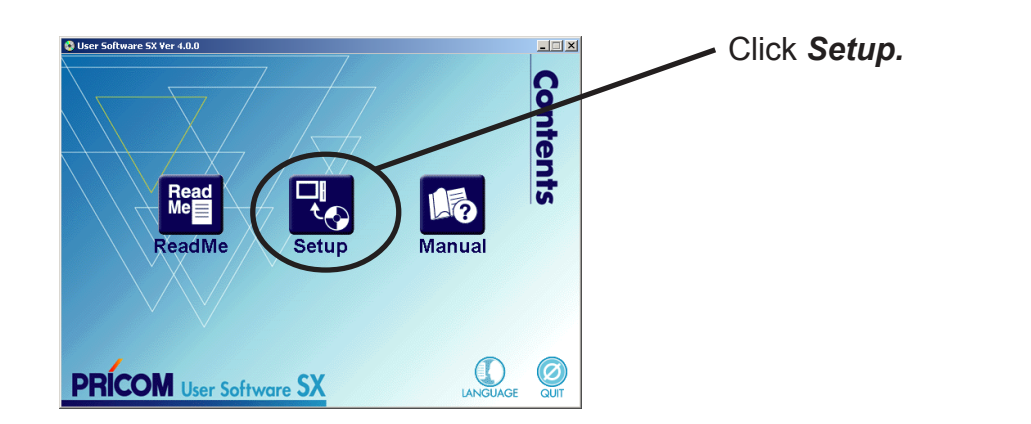

**2.** The below screen will be displayed.

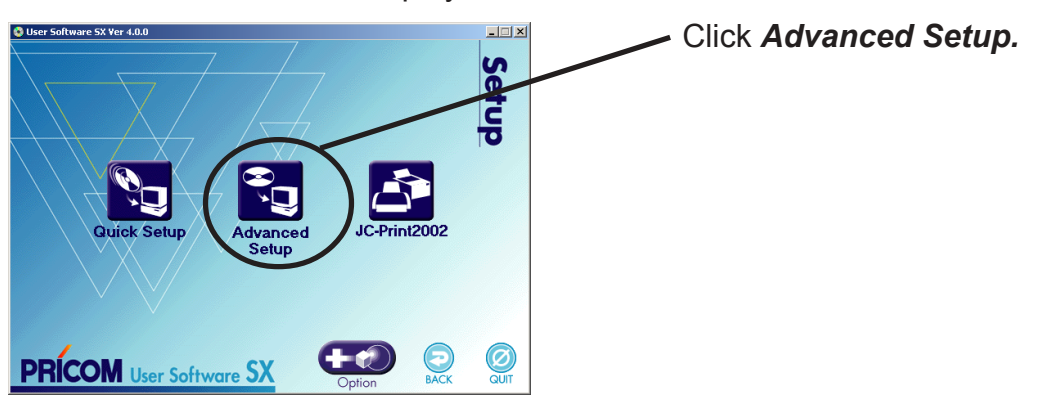

**3.** Installation confirmation screen will be displayed.

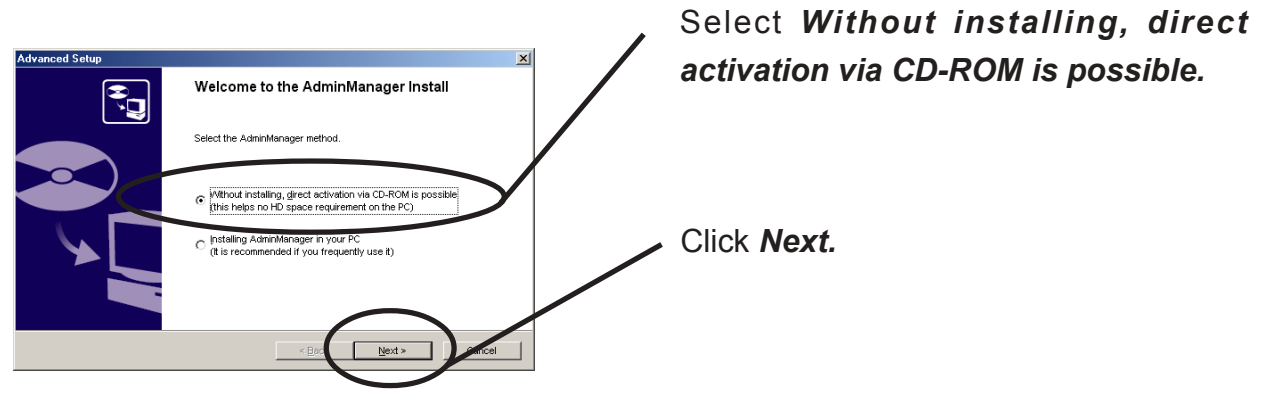

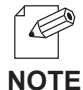

-If you intend to use the AdminManager frequently, select *Installing AdminManager in your* **PC**.

**4.** Confirm the Software License Agreement.

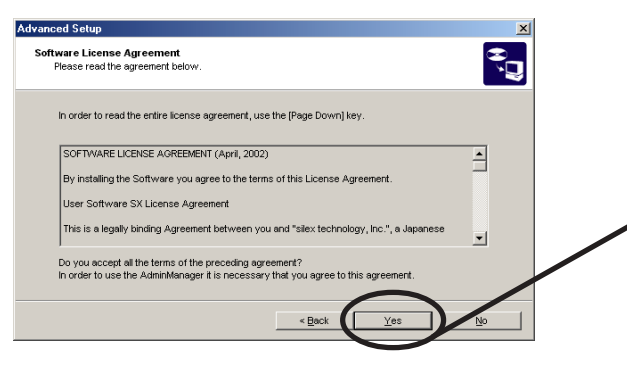

Read the agreement and click **Yes** if you accept it.

5. AdminManager will start.

slex

| 💑 AdminManager                                                            |                                                                                                    |                                                                                                 |                                                                      |  |  |  |
|---------------------------------------------------------------------------|----------------------------------------------------------------------------------------------------|-------------------------------------------------------------------------------------------------|----------------------------------------------------------------------|--|--|--|
| <u>File</u> Status <u>C</u> onfiguration                                  | n <u>O</u> ption <u>H</u> elp                                                                                              |                                                                                                 |                                                                      |  |  |  |
| * * * . 1                                                                 |                                                                                                    |                                                                                                 |                                                                      |  |  |  |
| Model Name                                                                | Ethernet Address                                                                                                    | IP Address                                                                                      | Print Server Name                                                    |  |  |  |
| C-530TNE<br>C-540TNE<br>E-810TNE<br>K-710TNE<br>PRICOM 7000<br>C-550TNE W | 00:80:92:07:43:83<br>00:80:92:07:6e:1d<br>00:80:92:07:25:ef<br>00:80:92:00:14:01<br>00:80:92:34:c0:19<br>00:80:92:01:02:c6 | 192.168.20.165<br>192.168.20.54<br>192.168.20.206<br>192.168.20.207<br>0.0.0.0<br>192.168.20.56 | PR34B914<br>PR076E1D<br>PR1D3012<br>PR0725EF<br>PR34C019<br>PR001657 |  |  |  |
| •                                                                         |                                                                                                    |                                                                                                 | •                                                                    |  |  |  |
| 6 print servers were four                                                 | ıd.                                                                                                    |                                                                                                 | li.                                                                  |  |  |  |

#### Searching PRICOM Using AdminManager

Before setting up PRICOM, verify that it can be discovered by AdminManager. If not, select Settings, then assign an IP address.

#### Assigning an IP address

Assign an IP address manually.

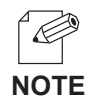

2.

IP Address Confi

IP Address

Ethernet Address

-Before assigning an IP address, verify PRICOM Ethernet address. The address can be found on the self-diagnostic print sheet. (e.g. 00:80:92:34:c0:19)

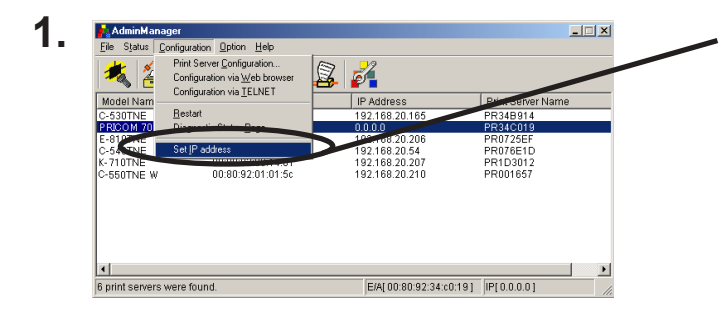

On the AdminManager menu bar, select **Settings**, then **Set IP address** to start IP address configuration tool.

Enter Ethernet address and IP address of PRICOM to be configured.

Click OK.

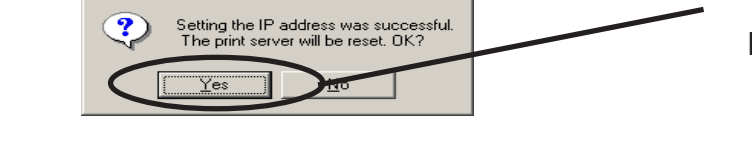

80 92 34

168

To validate the IP address, reset PRICOM.

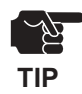

3. Messa

-Restart process of AdminManager may not work depending on printer type. In that case, switch off and on the printer power.

? ×

185

c0 19

20

 $\times$ 

#### Functions of AdminManager

#### AdminManager menu structure

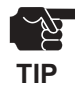

slex

-The menu options displayed on AdminManager may vary depending on the model or operating environment.

| Model Name Ethernet Address   C-530TNE 00:80:92:07:43:83   PRICOM 7000 00:80:92:17:25:ef   K-710TNE 00:80:92:07:25:ef   K-710TNE 00:80:92:07:14:01   C-540TNE 00:80:92:07:16:e1:14   C-540TNE 00:80:92:07:26:e1:14   C-550TNE 00:80:92:07:26:e1:14 | IP Address<br>192.168.20.165<br>0.0.0.0<br>192.168.20.206<br>192.168.20.207<br>192.168.20.54 | PRINT Server Name<br>PR34B914<br>PR34C019<br>PR1D3012<br>PR0725EF<br>PR0725EF |
|----------------------------------------------------------------------------------------------------|----------------------------------------------------------------------------------------------|-------------------------------------------------------------------------------|
| C-530TNE 00:80:92:07:43:83<br>PRICOM 7000 00:80:92:34:c0:19<br>E-810TNE 00:80:92:07:25:ef<br>K-710TNE 00:80:92:07:25:ef<br>C-540TNE 00:80:92:07:6e:1d<br>C-550TNE W 00:80:92:01:02:c6                                                              | 192.168.20.165<br>0.0.0.0<br>192.168.20.206<br>192.168.20.207<br>192.168.20.54               | PR34B914<br>PR34C019<br>PR1D3012<br>PR0725EF<br>PR0725EF                      |
| PRICOM.7000 00:80:92:34:c0:19   E-810TNE 00:80:92:07:25:ef   K-710TNE 00:80:92:00:14:01   C-540TNE 00:80:92:07:6e:1d   C-550TNE 00:80:92:01:02:c6                                                                                                  | 0.0.0.0<br>192.168.20.206<br>192.168.20.207<br>192.168.20.54                                 | PR34C019<br>PR1D3012<br>PR0725EF                                              |
| E-810TNE 00:80:92:07:25:ef<br>K-710TNE 00:80:92:00:14:01<br>C-540TNE 00:80:92:07:68:1d<br>C-550TNE W 00:80:92:01:02:c6                                                                                                    | 192.168.20.206<br>192.168.20.207<br>192.168.20.54                                            | PR1D3012<br>PR0725EF                                                          |
| K-710TNE 00:80:92:00:14:01<br>C-540TNE 00:80:92:07:6e:1d<br>C-550TNE W 00:80:92:01:02:c6                                                                                                    | 192.168.20.207<br>192.168.20.54                                                              | PR0725EF                                                                      |
| C-540TNE 00:80:92:07:6e:1d<br>C-550TNE W 00:80:92:01:02:c6                                                                                                    | 192.168.20.54                                                                                | DDOTOEAD                                                                      |
| C-550TNE W 00:80:92:01:02:c6                                                                                                    |                                                                                              | PRU/BEID                                                                      |
|                                                                                                    | 192.168.20.56                                                                                | PR001657                                                                      |
|                                                                                                    |                                                                                              |                                                                               |

| Menu              | Item                          | Explanation                                        |
|-------------------|-------------------------------|----------------------------------------------------|
| <b>D</b> :1-      | Search                        | Search PRICOM in the network.                      |
| r ne              | Quit Application              | Quit the AdminManager.                             |
| Status            | Printer Status                | Display the system status monitor                  |
|                   | System Status                 | Display the printer status monitor                 |
|                   | Configuration summary         | Display PRICOM internal configuration information. |
| Configurati<br>on | Configuration Print Server    | Configure various parameters of PRICOM             |
|                   | Configuration via Web browser | Start PRICOM Web site                              |
|                   | Configuration via TELNET      | Start TELNET                                       |
|                   | Restart                       | Restart PRICOM                                     |
|                   | Diagnostic status page        | Start PRICOM self-diagnostic print                 |
|                   | AssignIP address              | Manually assign the IP address.                    |
|                   | Search using TCP/IP Protocol  | Search PRICOM using TCP/IP                         |
| Option            | Search using IPX/SPX Protocol | Search PRICOM using IPX/SPX                        |
|                   | Environment configuration     | Configure AdminManager environment                 |
| Help              | Version display               | Display AdminManager version                       |

#### Printer status

You can monitor the status of printer connected to PRICOM by AdminManger. You can also specify the refresh time of printer status on the environment configuration screen.

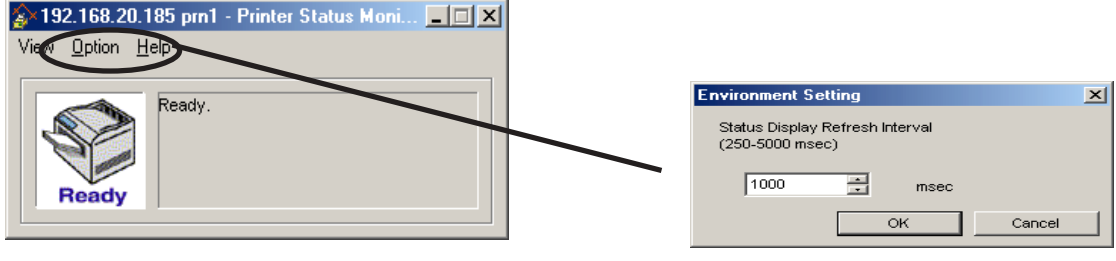

Printer status environment configuration.

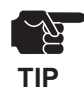

-Printer status may not be obtained properly depending on the printer model.

#### System status

Operating status of the PRICOM selected on AdminManager screen is displayed. The operating status can be saved onto a file (log registration) and referenced later. You can also specify the refresh time of printer status on the environment configuration screen.

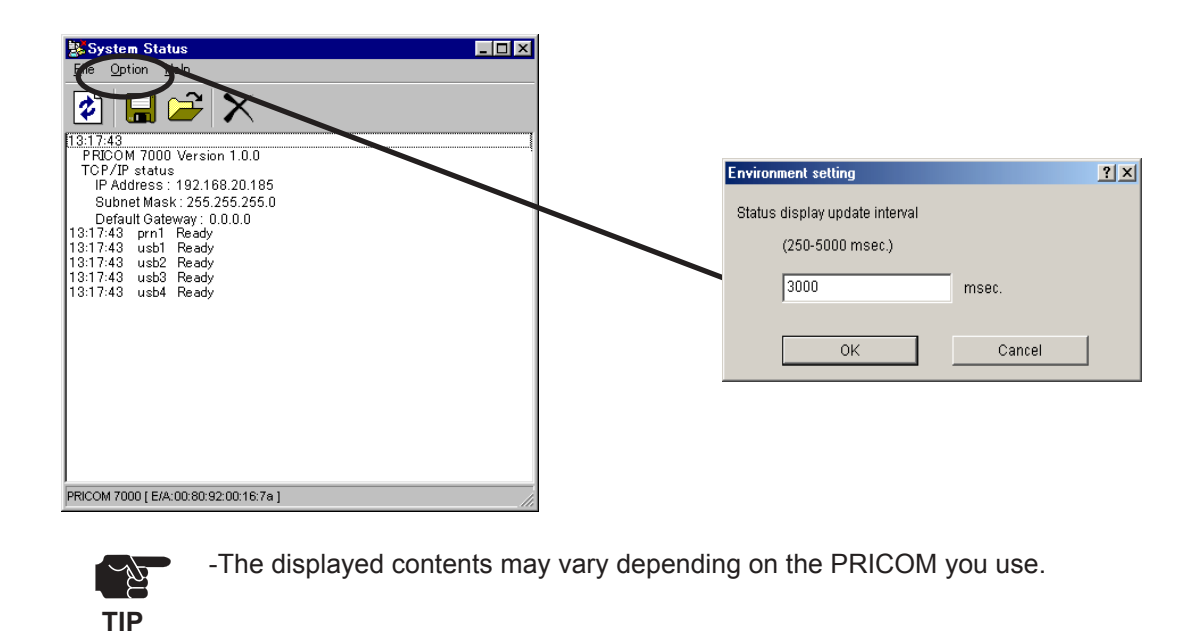

# Silex Users Manual SX

#### **Configuration Parameters List**

The list of PRICOM configuration parameters will appear. These configuration can be printed to file and managed.

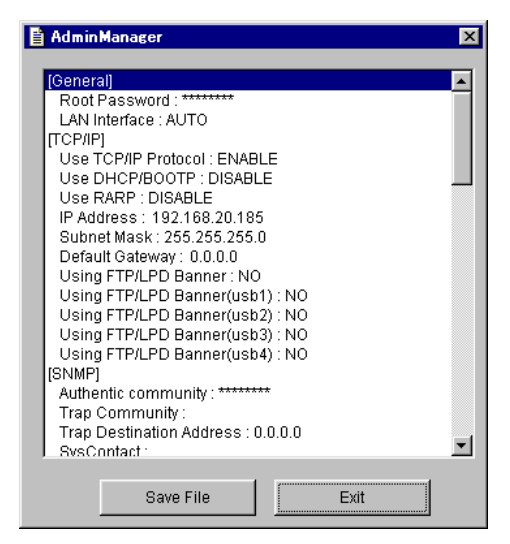

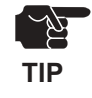

-The displayed contents may vary depending on PRICOM you use.

# Silex Users Manual SX

### Configuring PRICOM Using AdminManager

#### **Configuring Print Server**

Click **Settings**, then **Print Server Configuration** for PRICOM detail configuration and modification of the configuration.

| Model Nam-           | Conliguration via <u>TEENET</u>        | IP Address                       | Print Server Name    |
|----------------------|----------------------------------------|----------------------------------|----------------------|
| C-530TNE             | <u>R</u> estart                        | 192.168.20.165                   | PR34B914             |
| PRICOM 70            | Diagnostic Status Page                 | 192.168.20.185                   | PR34C019             |
| E-810TNE<br>C-540TNE | Set IP address                         | 192.168.20.56<br>192.168.20.54   | PR0725EF<br>PR076E1D |
| K-710TNE             | 00:80:92:07:25:et<br>00:80:92:00:14:01 | 192.168.20.206<br>192.168.20.207 | PR1D3012<br>PR001657 |
|                      |                                        |                                  |                      |

Choose PRICOM to be configured and then click **Settings**, then **Print ServerConfiguration** in the AdminManager menu bar.

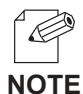

-When PRICOM is protected with the password, password input screen will be displayed.

-By checking *Guest user*, you can view configuration parameters, but cannot change the information.

| Password Input             |              |
|----------------------------|--------------|
| Input Password:            |              |
| Guest User (only reference | e)           |
| ОК                         | Cancel       |
|                            |              |
| Password                   | input screen |

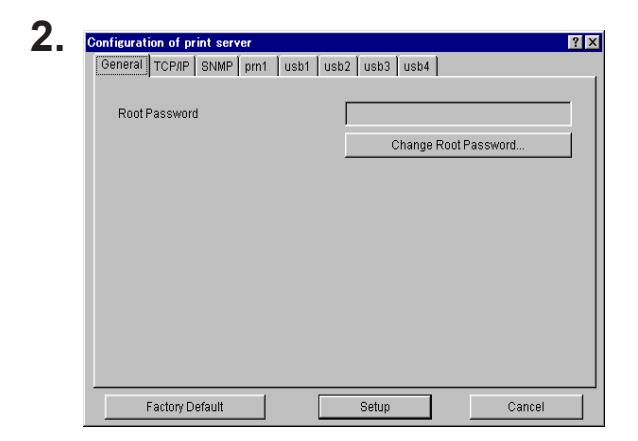

The screen shown left will be displayed. Select the tab you want to configure.

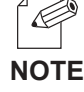

-The displayed tab may vary depending on PRICOM you use.

-Use the scroll button to view remaining tabs, if any.

#### General Configuration

siex technology

| Configuration of print server     | ? ×                  |
|-----------------------------------|----------------------|
| General TCP/IP SNMP prn1 usb1 usb | 2 usb3 usb4          |
|                                   |                      |
| Root Password                     |                      |
|                                   | Change Root Password |
|                                   |                      |
|                                   |                      |
|                                   |                      |
|                                   |                      |
|                                   |                      |
|                                   |                      |
|                                   |                      |
|                                   |                      |
| Factory Default                   | Setup Cancel         |

| Tab     | ltem                    | Explanation                                                                                                    | Factory<br>Default |
|---------|-------------------------|----------------------------------------------------------------------------------------------------|--------------------|
| General | Root Password           | Please enter the password in ASCII TEXT (up to seven (7) character). This password will be used for configuration changes via AdminManager, Telnet, Web page. | -                  |
|         | Change Root<br>Password | The input screen for root password opens.                                                                                                    | -                  |

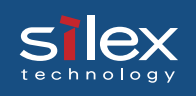

#### TCP/IP Configuration

| Configuration of print server | <u>?</u> ×           |
|-------------------------------|----------------------|
| General TCP/IP SNMP prn1 usb1 | usb2 usb3 usb4       |
|                               |                      |
|                               |                      |
| Use DHCP/BOOTP                | Use RARP             |
| IP Address                    | 192 168 20 185       |
| Subnet Mask                   | 255 255 255 0        |
| Default Gateway               | 192 168 20 254       |
| pm1 💌                         | Using FTP/LPD Banner |
| Advanced Setup                |                      |
|                               |                      |
|                               |                      |
| Factory Default               | Setup Cancel         |

| Tab    |                                          | ltem                     | Explanation                                                                                                    | Factory<br>Default |
|--------|------------------------------------------|--------------------------|----------------------------------------------------------------------------------------------------|--------------------|
|        | Use T                                    | CP/IP Protocol           | Enable/Disable TCP/IP protocol operations. This has influence<br>on the configuration of Setup Tools, LPR, FTP, TELNET,<br>SNMP, HTTP and other protocols over TCP/IP.                                                                                                    | ENABLE             |
|        |                                          |                          | Enable/Disable DHCP/BOOTP protocol operations.<br>DHCP/BOOTP is a protocol, via which IP address gets<br>assigned by the BOOTP server or DHCP server. If you use<br>DHCP/BOOTP server, the DHCP/BOOTP server must be in the<br>same segment as the print server. This print server detects<br>DHCP and BOOTP automatically. If more than 1 address get<br>returned, the IP address which is returned first will be used. | ENABLE             |
|        | Use F                                    | XARP                     | Enable/Disable RARP protocol operations. RARP is a protocol,<br>via which IP address gets assigned by the RARP server. If you<br>use RARP server, the RARP server must be in the same<br>segment as the print server.                                                                                                    | ENABLE             |
|        | IP Address                               |                          | Setting the Print Server IP address. The IP address must be 4 numbers, each between 0-255 (eg. 192.168.100.10).                                                                                                    | 0.0.0.0            |
| TCP/IP | Subnet Mask                              |                          | Setting the print server subnet mask. The subnet mask must<br>be 4 numbers, each between 0-255 (eg. 255.255.255.0).<br>However, entering 0.0.0.0 would not be valid, and the subnet<br>mask corresponding to the IP address would be used<br>automatically.                                                                                                    | 0.0.0.0            |
|        | Default Gateway<br>Use<br>FTP/LPD Banner |                          | Setting the default gateway address. The default gateway<br>address must be 4 numbers, each between 0-255 (eg.<br>192.168.100.240). If you use a gateway, the gateway must be<br>in the same segment as the print server. However, entering<br>0.0.0.0 would not be valid.                                                                                                    | 0.0.0.0            |
|        |                                          |                          | You can select to use a banner page when printing with LPR<br>and FTP. (A banner page is print cover page with print job<br>explanations.)                                                                                                    | DISABLE            |
|        | d Setup                                  | ThinPrint                | Enable/Disable ThinPrint operations.                                                                                                    | ENABLE             |
|        | Advance                                  | ThinPrint Port<br>Number | Configure the port number to use ThinPrint.                                                                                                    | 4000               |

#### SNMP Configuration

s lex

| Configuration of print server | 3                 | X |
|-------------------------------|-------------------|---|
| General TCP/IP SNMP prn1 us   | b1 usb2 usb3 usb4 |   |
| Authentic community           | *****             |   |
| Trap Community                | public            |   |
| Trap Destination Address      |                   |   |
| MIB-II Parameters             |                   |   |
| SysContact                    |                   |   |
| SysName                       |                   |   |
| SysLocation                   |                   |   |
|                               |                   |   |
| 🗖 Enable Authen Trap          |                   |   |
|                               |                   |   |
| Factory Default               | Setup Cancel      |   |

| Tab  |                                               | Item                  | Explanation                                                                                                    | Factory<br>Default |
|------|-----------------------------------------------|-----------------------|----------------------------------------------------------------------------------------------------|--------------------|
|      | Authentication<br>community<br>Trap Community |                       | Specify the authentication community name of<br>SNMP. This community name is authenticated<br>when an SNMP set request is received.                                                                                                    | public             |
|      |                                               |                       | Specify the trap community of SNMP. This community name is used when the print server send a trap.                                                                                                    | public             |
|      | Trap D<br>Address                             | estination<br>5       | Specify the destination IP address of the SNMP trap.<br>The value is a four-part series of numbers separated<br>by decimal points, such as "xxx.xxx.xxx". When<br>the value is "0.0.0.0"(default), this item is disabled<br>and a trap will not be generated in any cas | 0.0.0.0            |
| SNMP |                                               | SysContact            | Specify the SysContact of the MIB-II object. The e-<br>mail address of the network administrator is used.                                                                                                    | -                  |
|      |                                               | SysName               | Specify the SysName of the MIB-II object. The host<br>name or domain name of the print server is used.                                                                                                    | -                  |
|      | ameters                                       | SysLocation           | Specify the SysLocation of the MIB-II object. The location of the print server is used.                                                                                                    | -                  |
|      | MIB-II Par                                    | DefaultTTL            | Specify the Default TTL of MIB-II object in the range<br>of "0 to 255". This value means the longest time of<br>an IP packet's existence. Usually the value should be<br>the default.                                                                                   | 255                |
|      |                                               | Enable Authen<br>Trap | Select whether to allow or disallow the<br>"EnableAuthenTrap" of the MIB-II object. If a<br>violation of the community occurs "allow" is the<br>setting, the SNMP trap is sent to the IP address<br>specified in "TRAP Address".                                        | ENABLE             |

#### PrinterPort Configuration

S ex

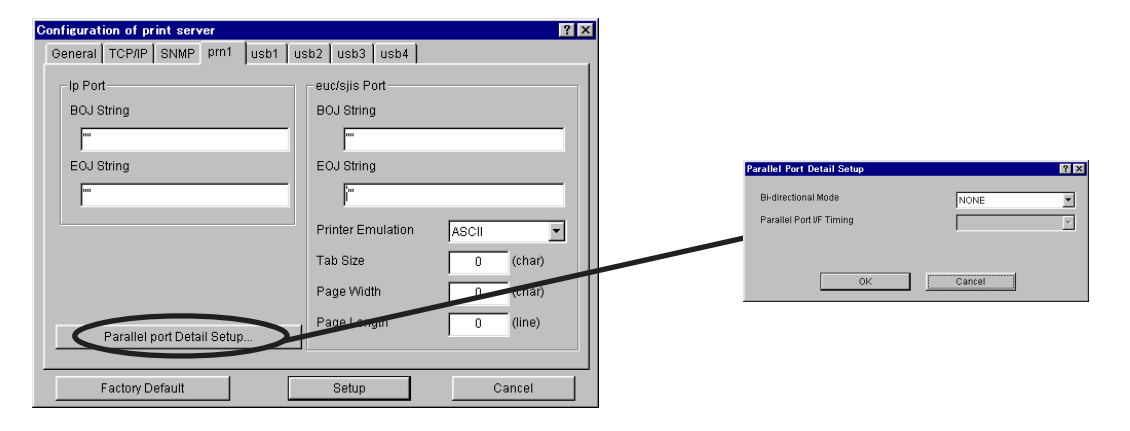

| Tab         |          | ltem                 | Explanation                                                                                                    | Factory<br>Default |
|-------------|----------|----------------------|----------------------------------------------------------------------------------------------------|--------------------|
|             | Port     | BOJ String           | Specify the string to be transmitted to the printer before<br>output to the direct output port (lp port). Specify the string<br>when a control code, etc. needs to be sent before printing.                                                                                         | -                  |
|             | d        | EOJ String           | Specify the string to be transmitted to the printer after output<br>to the direct output port (Ip port). Specify the string when a<br>control code, etc. needs to be sent after printing.                                                                                           | -                  |
|             |          | BOJ String           | Specify the string to be transmitted to the printer before<br>output to the port via a Kanji filter (sjis/euc). Specify the<br>string when a control code, etc. needs to be sent before<br>printing. (Kanji - double sized character for Japanese)                                  | -                  |
| PrinterPort | Port     | EOJ String           | Specify the string to be transmitted to the printer after output<br>to the port via a Kanji filter (sjis/euc). Specify the string<br>when a control code, etc. needs to be sent after printing.<br>(Kanji - double sized character for Japanese)                                    | /f                 |
|             | euc/sjis | Printer<br>Emulation | Configure to correspond with the PDL(Printer Description<br>Language). The printing data will be converted to a code that<br>corresponds to the printer emulation in outputting to the<br>output port via Kanji filter (sjis/euc). (Kanji - double sized<br>character for Japanese) | ASCII              |
|             |          | Tab Size             | Specify the number of characters to convert the tab code (0x09) to half size (single-byte) space (0x20) in outputting via a Kanji filter. When the value is 0, the tab is not converted. The value is from 0 to 16. (Kanji - double sized character for Japanese)                   | 8                  |

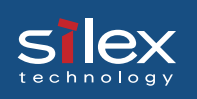

| Tab         | Item                          |                    | Explanation                                                                                                    | Factory<br>Default |
|-------------|-------------------------------|--------------------|----------------------------------------------------------------------------------------------------|--------------------|
| rinter Port | s Port                        | Page Width         | Specify the number of characters in a line when outputting<br>via Kanji filter. The value is from 0 to 255. (Kanji - double<br>sized character for Japanese)                    | 0                  |
|             | euc/sji                       | Page Length        | Specify the number of lines on a page when outputting via<br>Kanji filter. The value is from 0 to 255. (Kanji - double sized<br>character for Japanese)                         | 0                  |
|             | parallel port<br>Detail Setup | Print Port<br>Mode | Specify the operation mode of the parallel port. You can obtain printer status from a printer that supports bi-<br>directional transmission by setting the bi-directional mode. | NONE               |

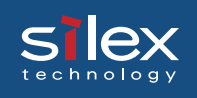

#### **USBPort Configuration**

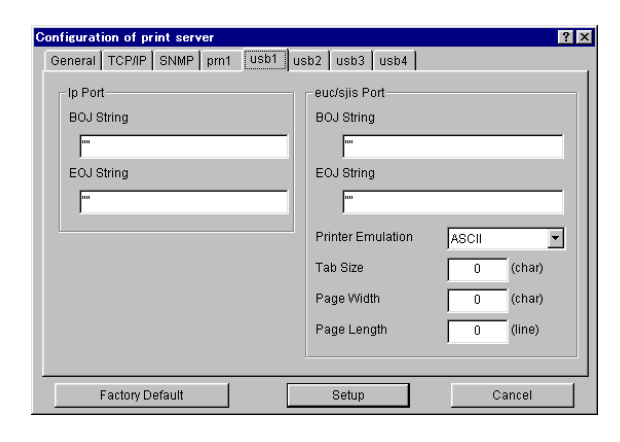

| Tab     |               | ltem                 | Explanation                                                                                                    | Factory<br>Default |      |      |      |      |      |      |      |            |                                                                                                    |    |
|---------|---------------|----------------------|----------------------------------------------------------------------------------------------------|--------------------|------|------|------|------|------|------|------|------------|----------------------------------------------------------------------------------------------------|----|
| USBPort | Port          | BOJ String           | Specify the string to be transmitted to the printer before<br>output to the direct output port (lp port). Specify the string<br>when a control code, etc. needs to be sent before printing.                                                                                 | -                  |      |      |      |      |      |      |      |            |                                                                                                    |    |
|         | d             | EOJ String           | Specify the string to be transmitted to the printer after output<br>to the direct output port (Ip port). Specify the string when a<br>control code, etc. needs to be sent after printing.                                                                                   | -                  |      |      |      |      |      |      |      |            |                                                                                                    |    |
|         | euc/sjis Port | BOJ String           | Specify the string to be transmitted to the printer before<br>output to the port via a Kanji filter (sjis/euc). Specify the<br>string when a control code, etc. needs to be sent before<br>printing. (Kanji - double sized character for Japanese)                          | -                  |      |      |      |      |      |      |      |            |                                                                                                    |    |
|         |               | Port                 | Port                                                                                                    | Port               | Port | Port | Port | Port | Port | Port | Port | EOJ String | Specify the string to be transmitted to the printer after output<br>to the port via a Kanji filter (sjis/euc). Specify the string<br>when a control code, etc. needs to be sent after printing.<br>(Kanji - double sized character for Japanese) | /f |
|         |               | Printer<br>Emulation | Configure to correspond with the PDL(Printer Description<br>Language). The printing data will be converted to a code that<br>corresponds to the printer emulation in outputting to the<br>output port via Kanji filter (sjis/euc). (Kanji - double sized<br>character for J | ASCII              |      |      |      |      |      |      |      |            |                                                                                                    |    |
|         |               | Tab Size             | Specify the number of characters to convert the tab code (0x09) to half size (single-byte) space (0x20) in outputting via a Kanji filter. When the value is 0, the tab is not converted. The value is from 0 to 16. (Kanji - double sized character for Japanes             | 8                  |      |      |      |      |      |      |      |            |                                                                                                    |    |
|         | s Port        | Page Width           | Specify the number of characters in a line when outputting<br>via Kanji filter. The value is from 0 to 255. (Kanji - double<br>sized character for Japanese)                                                                                                    | 0                  |      |      |      |      |      |      |      |            |                                                                                                    |    |
|         | euc/sji       | Page Length          | Specify the number of lines on a page when outputting via Kanji filter. The value is from 0 to 255. (Kanji - double sized character for Japanese)                                                                                                    | 0                  |      |      |      |      |      |      |      |            |                                                                                                    |    |

### Configuring PRICOM via Web browser

This chapter explains how to access PRICOM Webpage by using Web browser. PRICOM has HTTP which enables you to check or change PRICOM configuration and check the printer status.

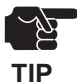

slex

- -IP address must be assigned to PRICOM when using Web browser.
- -Internet Explorer3.0 (or above) or Netscope Navigater3.0 (or above) are recommended for Web browser.
  - -The display contents may vary depending on PRICOM you use.
  - -The PRICOM 7000 can have up to 100 items in the print queue.

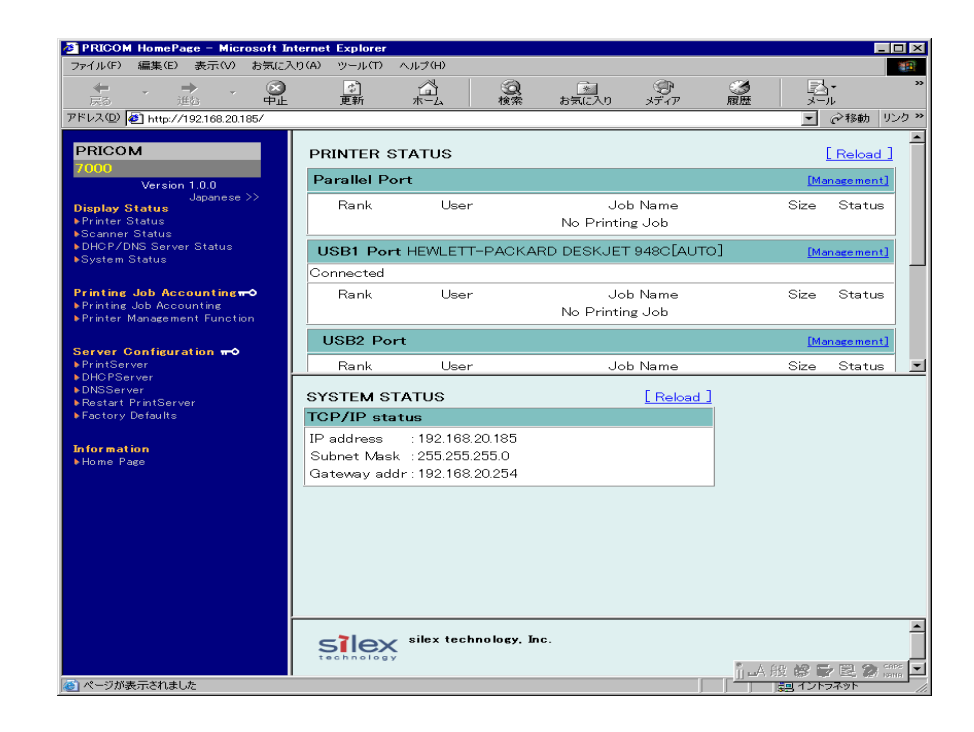

# Silex Users Manual SX

#### Display PRICOM Webpage

To display the Webpage of PRICOM to be configured, follow one of the following steps.

#### Displaying the webpage from AdminManager

Select PRICOM to be configured from the AdminManager list, then click *Configuration*, then *Configuration via Web browser*.

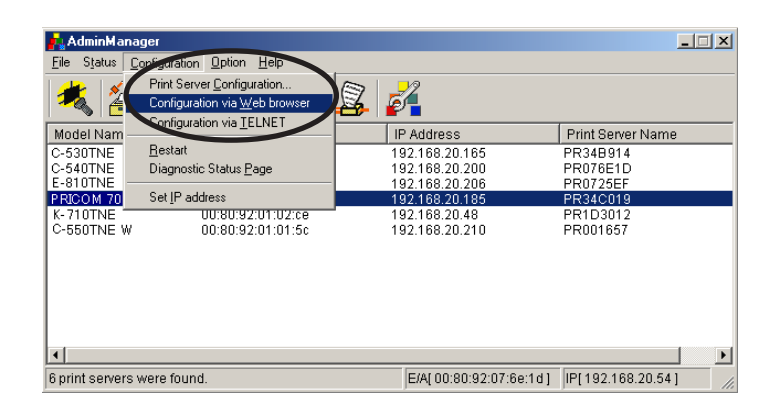

Displaying the webpage from Web browser Enter the IP to assign for the PRICOM to the Web browser. Example: http://192.168.20.185 (PRICOM 3100)

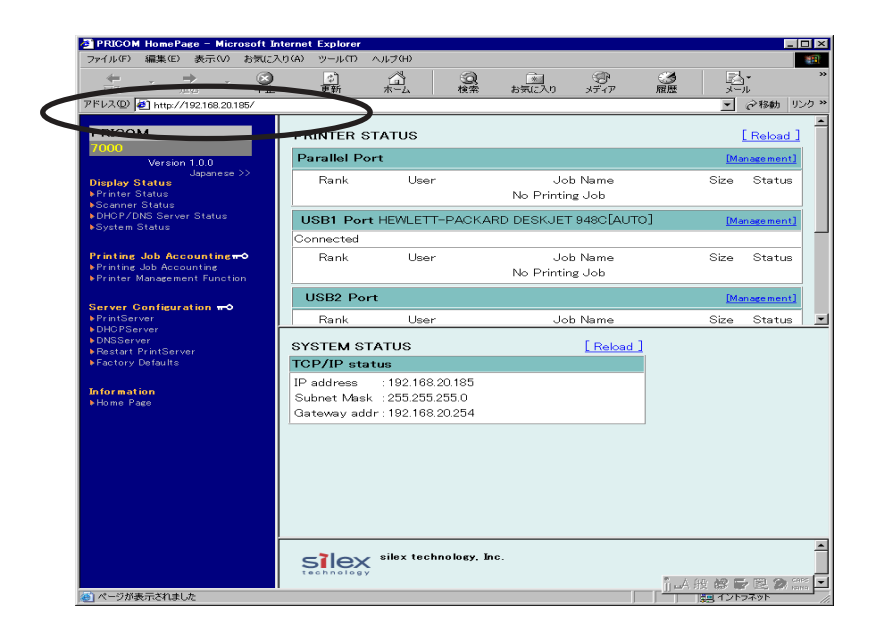

# Slex Users Manual SX

#### Configuration via the Webpage

Configuration screen will be displayed if you click the desired items among those listed on the Web browser. Enter the set value into the selected item.

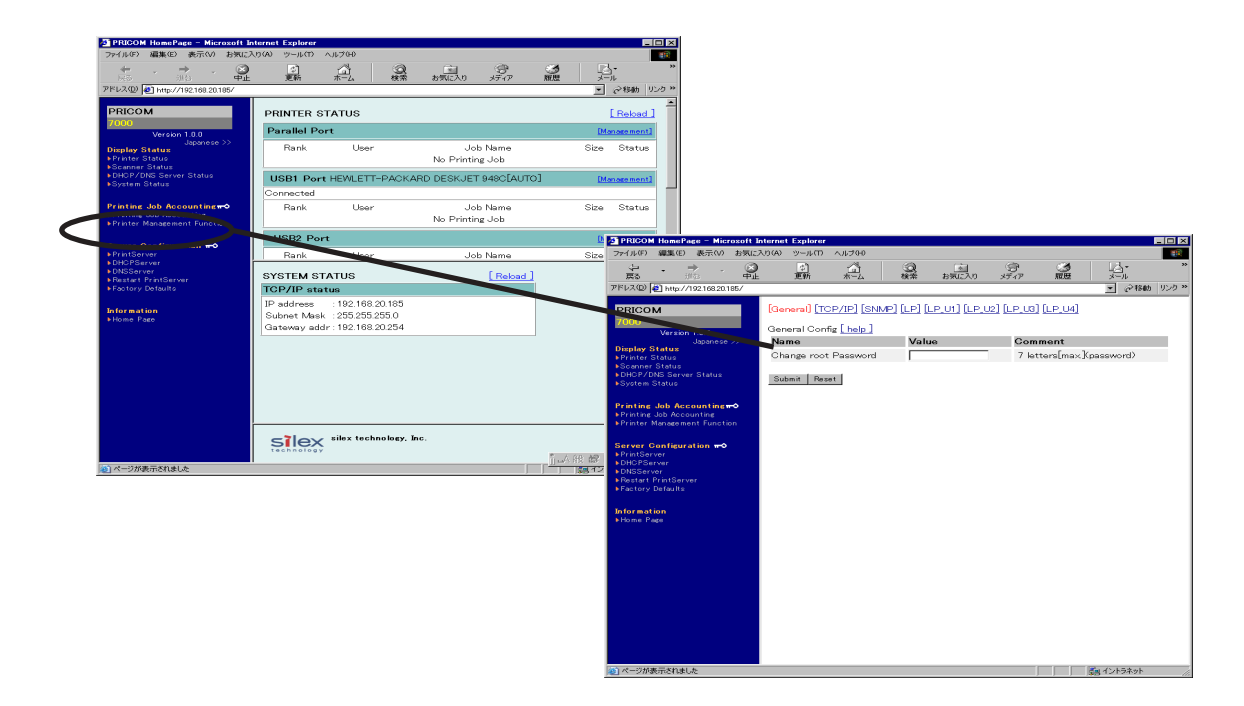

Structure of PRICOM webpage menu.

|                | Item                   | Description                                  |
|----------------|------------------------|----------------------------------------------|
| Display Status | Printer Status         | Display printer status                       |
| Display Status | System Status          | Display system status                        |
|                | PrintServer            | Configure PRICOM various parameters          |
|                | E-Mail (recv.)         | Configure E-Mail receiving function          |
| Server         | E-Mail (send)          | Configure E-Mail transmitting function       |
| Configuration  | TopPage Customize      | Configure PRICOM Web page display            |
|                | Restart PrintServer    | Reboot PRICOM                                |
|                | Factory Default        | Execute PRICOM factory default configuration |
| Information    | silex technology, Inc. | Display silex technology, Inc. webpage       |

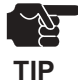

 Top page of PRICOM webpage can be uniquely displayed by using the top page customizing function.

# Silex Users Manual SX

### Configuring PRICOM using TELNET

Since TELNET protocol is embedded in PRICOM, TELNET supplied with UNIX machine or PC TCP/IP software can be used to configure PRICOM in detail and also to change configuration.

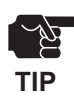

-IP address need to be configured if using TELNET.-You need to log in by root user to configure by TELNET.-Available function may vary depending on PRICOM you use.

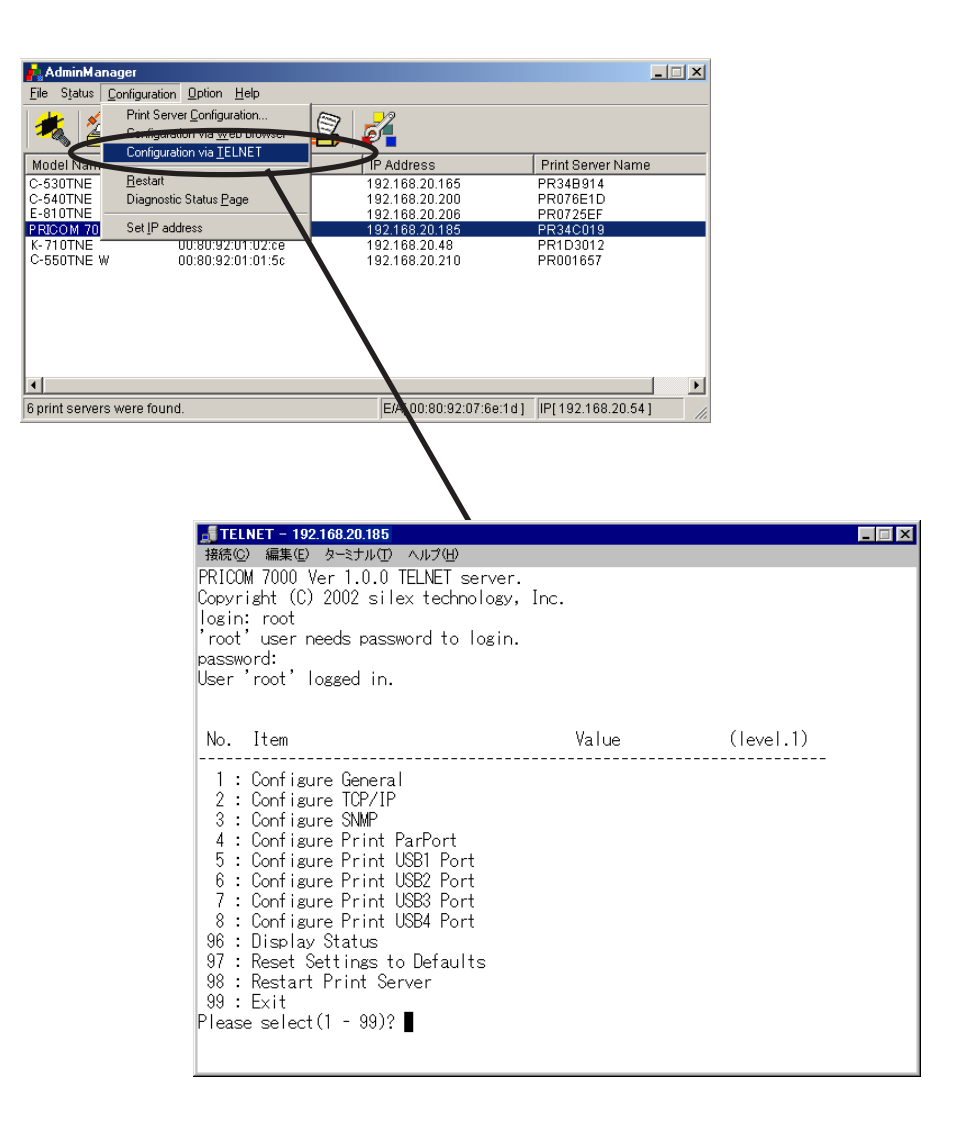

### Web browser/TELNET configuration items

#### Print server function

S EX

#### General

|         | ltem                    |                         | Explanation                                                                                                    | Factory |
|---------|-------------------------|-------------------------|----------------------------------------------------------------------------------------------------|---------|
|         | Web browser TELNET      |                         | Explanation                                                                                                    | Default |
| General | Change root<br>Password | Change root<br>Password | Please enter the password.(in ASCII TEXT) This<br>password will be used for configuration changes via<br>Telnet, Web page and Setup Tools. | -       |

#### TCP/IP

|        | ltem                     |                          | Explanation                                                                                                    | Facory  |
|--------|--------------------------|--------------------------|----------------------------------------------------------------------------------------------------|---------|
|        | Web browser              | TELNET                   | Explanation                                                                                                    | Default |
| TCP/IP | TCP/IP Protocol          | TCP/IP Protocol          | Enable/Disable TCP/IP protocol operations. This has influence<br>on the configuration of Setup Tools, LPR, FTP, TELNET, SNMP,<br>HTTP and other protocols over TCP/IP.                                                                                                    | ENABLE  |
|        | DHCP/BOOTP               | DHCP/BOOTP               | Enable/Disable DHCP/BOOTP protocol operations.<br>DHCP/BOOTP is a protocol, via which IP address gets assigned<br>by the BOOTP server or DHCP server. If you use DHCP/BOOTP<br>server, the DHCP/BOOTP server must be in the same segment<br>as the print server. This print server detects DHCP and BOOTP<br>automatically. If more than 1 address get returned, the IP<br>address which is returned first will be used. | ENABLE  |
|        | RARP                     | RARP                     | Enable/Disable RARP protocol operations. RARP is a protocol,<br>via which IP address gets assigned by the RARP server. If you<br>use RARP server, the RARP server must be in the same<br>segment as the print server.                                                                                                    | ENABLE  |
|        | IP Address               | IP Address               | Setting the Print Server IP address. The IP address must be 4 numbers, each between 0-255 (eg. 192.168.100.10).                                                                                                    | 0.0.0.0 |
|        | Subnet Mask              | Subnet Mask              | Setting the print server subnet mask. The subnet mask must be<br>4 numbers, each between 0-255 (eg. 255.255.255.0). However,<br>entering 0.0.0.0 would not be valid, and the subnet mask<br>corresponding to the IP address would be used automatically.                                                                                                    | 0.0.0.0 |
|        | Default Gateway          | Default Gateway          | Setting the default gateway address. The default gateway<br>address must be 4 numbers, each between 0-255 (eg.<br>192.168.100.240). If you use a gateway, the gateway must be in<br>the same segment as the print server. However, entering 0.0.0.0<br>would not be valid.                                                                                                    | 0.0.0.0 |
|        | ThinPrint                | ThinPrint                | Enable/Disable ThinPrint operations.                                                                                                    | ENABLE  |
|        | ThinPrint Port<br>Number | ThinPrint Port<br>Number | Configure the port number to use ThinPrint.                                                                                                    | 4000    |

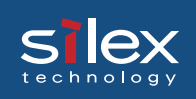

#### SNMP

|      | ltem                   |                        | Explanation                                                                                                    | Factory |
|------|------------------------|------------------------|----------------------------------------------------------------------------------------------------|---------|
|      | Web browser            | TELNET                 | Explanation                                                                                                    | Default |
|      | Authentic<br>Community | Authentic<br>Community | Specify the authentication community name of SNMP.<br>This community name is authenticated when an SNMP<br>set request is received.                                                                                                    | public  |
|      | Trap<br>Community      | Trap<br>Community      | Specify the trap community of SNMP. This community name is used when the print server send a trap.                                                                                                    | public  |
| SNMP | Trap<br>Address(IP)    | Trap<br>Address(IP)    | Specify the destination IP address of the SNMP trap.<br>The value is a four-part series of numbers separated by<br>decimal points, such as "xxx.xxx.xxx". When the<br>value is "0.0.0.0"(default), this item is disabled and a<br>trap will not be generated in any case. | 0.0.0.0 |
|      | SysContact             | SysContact             | Specify the SysContact of the MIB-II object. The e-mail address of the network administrator is used.                                                                                                    | -       |
|      | SysName                | SysName                | Specify the SysName of the MIB-II object. The host name or domain name of the print server is used.                                                                                                    | -       |
|      | SysLocation            | SysLocation            | Specify the SysLocation of the MIB-II object. The location of the print server is used.                                                                                                    | -       |
|      | EnableAuthenTr<br>ap   | EnableAuthenTr<br>ap   | Select whether to allow or disallow the<br>"EnableAuthenTrap" of the MIB-II object. If a violation of<br>the community occurs "allow" is the setting, the SNMP<br>trap is sent to the IP address specified in "TRAP<br>Address".                                          | 2       |

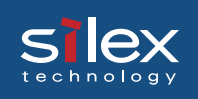

#### PRINTER

|         | ltem                               |                          | Explanation                                                                                                    | Factory |  |
|---------|------------------------------------|--------------------------|----------------------------------------------------------------------------------------------------|---------|--|
|         | Webbrowser                         | TELNET                   | Explanation                                                                                                    | Default |  |
|         | 3OJ String BOJ String<br>[lp) (lp) |                          | Specify the string to be transmitted to the printer before<br>output to the direct output port (lp port). Specify the<br>string when a control code, etc. needs to be sent<br>before printing.                                                                                      | -       |  |
|         | EOJ String<br>(Ip)                 | EOJ String<br>(lp)       | Specify the string to be transmitted to the printer after<br>output to the direct output port (lp port). Specify the<br>string when a control code, etc. needs to be sent after<br>printing.                                                                                        | -       |  |
|         | BOJ String<br>(sjis/euc)           | BOJ String<br>(sjis/euc) | Specify the string to be transmitted to the printer before<br>output to the port via a Kanji filter (sjis/euc). Specify the<br>string when a control code, etc. needs to be sent<br>before printing. (Kanji - double sized character for<br>Japanese)                               | -       |  |
| PRINTER | EOJ String<br>(sjis/euc)           | EOJ String<br>(sjis/euc) | Specify the string to be transmitted to the printer after<br>output to the port via a Kanji filter (sjis/euc). Specify the<br>string when a control code, etc. needs to be sent after<br>printing. (Kanji - double sized character for Japanese)                                    | \f      |  |
|         | Printer<br>Emulation               | Printer<br>Emulation     | Configure to correspond with the PDL(Printer<br>Description Language). The printing data will be<br>converted to a code that corresponds to the printer<br>emulation in outputting to the output port via Kanji filter<br>(sjis/euc). (Kanji - double sized character for Japanese) | ASCII   |  |
|         | TAB Size<br>(char.)                | TAB Size<br>(char.)      | Specify the number of characters to convert the tab<br>code (0x09) to half size (single-byte) space (0x20) in<br>outputting via a Kanji filter. When the value is 0, the tab<br>is not converted. The value is from 0 to 16. (Kanji -<br>double sized character for Japanese)       | 8       |  |
|         | Page Width<br>(char.)              | Page Width<br>(char.)    | Specify the number of characters in a line when<br>outputting via Kanji filter. The value is from 0 to 255.<br>(Kanji - double sized character for Japanese)                                                                                                    | 0       |  |
|         | Page Length<br>(line)              | Page Length<br>(line)    | Specify the number of lines on a page when outputting via Kanji filter. The value is from 0 to 255. (Kanji - double sized character for Japanese)                                                                                                    | 0       |  |
|         | Use FTP/LPD<br>Banner              | Use FTP/LPD<br>Banner    | You can select to use a banner page when printing with LPR and FTP. (A banner page is print cover page with print job explanations.)                                                                                                    | NO      |  |
|         | Print Port<br>Mode                 | Print Port<br>Mode       | Specify the operation mode of the parallel port. You can obtain printer status from a printer that supports bi-<br>directional transmission by setting the bi-directional mode.                                                                                                    | NONE    |  |

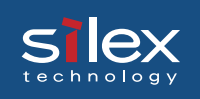

#### USB Port

|         | ltem                     |                          | Explanation                                                                                                    | Factory |  |
|---------|--------------------------|--------------------------|----------------------------------------------------------------------------------------------------|---------|--|
|         | Webbrowser               | TELNET                   | Explanation                                                                                                    | Default |  |
|         | BOJ String<br>(Ip)       | BOJ String<br>(lp)       | Specify the string to be transmitted to the printer before<br>output to the direct output port (Ip port). Specify the<br>string when a control code, etc. needs to be sent<br>before printing.                                                                              | -       |  |
|         | EOJ String<br>(lp)       | EOJ String<br>(lp)       | Specify the string to be transmitted to the printer after<br>output to the direct output port (lp port). Specify the<br>string when a control code, etc. needs to be sent after<br>printing.                                                                                | -       |  |
|         | BOJ String<br>(sjis/euc) | BOJ String<br>(sjis/euc) | Specify the string to be transmitted to the printer before<br>output to the port via a Kanji filter (sjis/euc). Specify the<br>string when a control code, etc. needs to be sent<br>before printing. (Kanji - double sized character for<br>Japanese)                       | -       |  |
| USBPort | EOJ String<br>(sjis/euc) | EOJ String<br>(sjis/euc) | Specify the string to be transmitted to the printer after<br>output to the port via a Kanji filter (sjis/euc). Specify the<br>string when a control code, etc. needs to be sent after<br>printing. (Kanji - double sized character for Japanese)                            | \f      |  |
|         | Printer Port<br>Mode     | Printer Port<br>Mode     | Configure to correspond with the PDL(Printer<br>Description Language). The printing data will be<br>converted to a code that corresponds to the printer<br>emulation in outputting to the output port via Kanji filter<br>(sjis/euc). (Kanji - double sized character for J | ASCII   |  |
|         | TAB Size<br>(char.)      | TAB Size<br>(char.)      | Specify the number of characters to convert the tab<br>code (0x09) to half size (single-byte) space (0x20) in<br>outputting via a Kanji filter. When the value is 0, the tab<br>is not converted. The value is from 0 to 16. (Kanji -<br>double sized character for Japanes | 8       |  |
|         | Page Width<br>(char.)    | Page Width<br>(char.)    | Specify the number of characters in a line when<br>outputting via Kanji filter. The value is from 0 to 255.<br>(Kanji - double sized character for Japanese)                                                                                                    | 0       |  |
|         | Page Length<br>(line)    | Page Length<br>(line)    | Specify the number of lines on a page when outputting via Kanji filter. The value is from 0 to 255. (Kanji - double sized character for Japanese)                                                                                                    | 0       |  |
|         | Use FTP/LPD<br>Banner    | Use FTP/LPD<br>Banner    | You can select to use a banner page when printing with LPR and FTP. (A banner page is print cover page with print job explanations.)                                                                                                    | NO      |  |

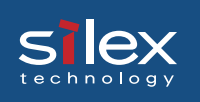

#### SCANNER

|             | ltem          |        | Explanation                                               | Factory |
|-------------|---------------|--------|-----------------------------------------------------------|---------|
|             | Web browser   | TELNET |                                                           | Default |
| ~           | Automatically |        | Specify idle time of the scanner that is connected via    |         |
| μ           | Disconnect    |        | PRICOM USB Utility until automatic disconnection. Setting |         |
| Ź           | Time          |        | value is between 0 and 60. Automatic disconnection is not | 10      |
| U<br>U<br>U |               |        | executed if setting is 0.                                 |         |
| S           |               |        |                                                           |         |

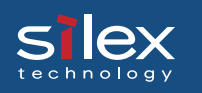

### Printing JOB Management Function

|          | ltem<br>only Web browser |                         | Explanation                                                                                                    | Factory<br>Default                                                                        |          |          |          |                            |                                                                                                    |   |
|----------|--------------------------|-------------------------|----------------------------------------------------------------------------------------------------|-------------------------------------------------------------------------------------------|----------|----------|----------|----------------------------|----------------------------------------------------------------------------------------------------|---|
|          | Print                    | t JOB Accounting        |                                                                                                    |                                                                                           |          |          |          |                            |                                                                                                    |   |
|          | Operation                | Changing Print<br>Order | PRICOM can change print order (the first/the last). Print JOB accounting can be used, only when the spool of the printing JOB is completely carried out to PRICOM. | -                                                                                         |          |          |          |                            |                                                                                                    |   |
| counting |                          | Operatio                | Operatio                                                                                                    | Operatio                                                                                  | Operatio | Operatio | Operatio | Changing a<br>Printer Port | PRICOM can change a printer port when any printers<br>are connected to PRICOM. Print JOB accounting can<br>be used, only when the spool of the printing JOB is<br>completely carried out to PRICOM. | - |
|          |                          | Deleting a<br>PRINTJOB  | PRICOM can delete a print JOB.                                                                                                    | -                                                                                         |          |          |          |                            |                                                                                                    |   |
| 3 Ac     | List                     | User Name               | Display user name                                                                                                    | -                                                                                         |          |          |          |                            |                                                                                                    |   |
| JOE      |                          | JOB Name                | Display print JOB name                                                                                                    | -                                                                                         |          |          |          |                            |                                                                                                    |   |
| rint     |                          | Status                  | Display print JOB status                                                                                                    | -                                                                                         |          |          |          |                            |                                                                                                    |   |
| ш        |                          |                         | Check                                                                                                    | The printi JOB which attached the check to this column is set as the object of operation. | -        |          |          |                            |                                                                                                    |   |
|          | Print                    | ter Management          |                                                                                                    |                                                                                           |          |          |          |                            |                                                                                                    |   |
|          | Fixir                    | ng an USB Port          | PRICOM can fix an USB port to a specific port.                                                                                                    | -                                                                                         |          |          |          |                            |                                                                                                    |   |
|          | Para                     | Illel Printing          | PRICOM can parallel print when same printers are<br>connected to PRICOM.                                                                                           | -                                                                                         |          |          |          |                            |                                                                                                    |   |
|          | Spool Operation          |                         | PRICOM can control a printing port (stop spooling/restart spooling).                                                                                               | -                                                                                         |          |          |          |                            |                                                                                                    |   |

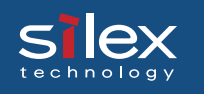

#### **DHCP/DNS Server Function**

#### DHCP Server

|             | ltem<br>only Web browser |                    | Explanation                                                                                                    | Factory<br>Default |       |                     |                                                                                                    |         |
|-------------|--------------------------|--------------------|----------------------------------------------------------------------------------------------------|--------------------|-------|---------------------|----------------------------------------------------------------------------------------------------|---------|
|             | DHC                      | P Server           | Enable/Disable DHCP server function.                                                                                                    | DISABLE            |       |                     |                                                                                                    |         |
|             | First                    | Address to Use     | Setting the start address of the address range assigned as DHCP is set up. The address must be 4 numbers, each between 0-255 (eg. 255.255.255.0).                                                                                    | 0.0.0.0            |       |                     |                                                                                                    |         |
|             | End Address to Use       |                    | Setting the end address of the address range assigned as DHCP is set up. The address must be 4 numbers, each between 0-255 (eg. 255.255.255.0).                                                                                      | 0.0.0.0            |       |                     |                                                                                                    |         |
|             | Leas<br>(min             | e Time Period<br>) | The lease time period of the address assigned as DHCP is set up.                                                                                                    | 1,440              |       |                     |                                                                                                    |         |
| DHCP Server | Subnet Mask              |                    | Setting the subnet mask address of DHCP option data. The address must be 4 numbers, each between 0-255 (eg. 255.255.255.0).                                                                                                    | 0.0.0.0            |       |                     |                                                                                                    |         |
|             | Default Gateway          |                    | Setting the default gateway address of DHCP option data. The address must be 4 numbers, each between 0-255 (eg. 192.168.100.240).                                                                                                    | 0.0.0.0            |       |                     |                                                                                                    |         |
|             | Server                   | Primary<br>Server  | Setting the DNS server (primary) address of DHCP option data.<br>The address must be 4 numbers, each between 0-255 (eg.<br>192.168.100.10).                                                                                          | 0.0.0.0            |       |                     |                                                                                                    |         |
|             | SND (                    | DNS S              | DNS 9                                                                                                    | DNS S              | DNS 9 | Secondary<br>Server | Setting the DNS server (secondary) address of DHCP option data. The address must be 4 numbers, each between 0-255 (eg. 192.168.100.10). | 0.0.0.0 |
|             | Fixe                     | d Address Config   | uration                                                                                                    |                    |       |                     |                                                                                                    |         |
|             | Address Pair<br>(1)-(20) |                    | Setting the address pair of Ethernet address and IP address.<br>The Ethernet address must be 6 numbers, each between 00-<br>FF (eg. 00:80:92:00:00:01). The IP address must be 4 number,<br>each between 0-255 (eg. 192.168.10.100). | -                  |       |                     |                                                                                                    |         |

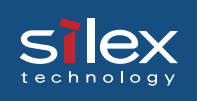

#### **DNS** Server

|            | ltem<br>only Web browser  | Explanation                                                                                                    | Factory<br>Default |
|------------|---------------------------|----------------------------------------------------------------------------------------------------|--------------------|
| DNS Server | DNS Server                | Enable/Disable DNS server function.                                                                                                    | DISABLE            |
|            | Domain Name to Use        | Setting the domain name to use. The name must be characters of domain format divided by ".".                                                                                                  | -                  |
|            | Zone IP Address<br>(1)(2) | Setting the lange of zone IP address. The range must be following style "xxx:xxx:xxx/xx".                                                                                                    | 0.0.0/24           |
|            | Allow-Transfer<br>(1)(2)  | Setting the address of name server transfering zone. The name server transfering zone can be limited by this setting. The address must be 4 numbers, each between 0-255 (eg. 192.168.100.10). | 0.0.0.0            |
|            | Forwarder Address         | Setting the address of name server forwardering an unsolved inquiry. The address must be 4 numbers, each between 0-255 (eg. 192.168.100.10).                                                  | 0.0.0.0            |
|            | Forward Only              | Enable/Disable forwarder only. In case of enable, when it does<br>not receive the reply from name server, it will give the inquiry up<br>at soon.                                             | DISABLE            |

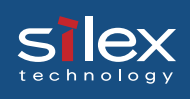

|            | ltem<br>only Web browser |                             | Explanation                                                                                                    | Factory<br>Default |  |  |
|------------|--------------------------|-----------------------------|----------------------------------------------------------------------------------------------------|--------------------|--|--|
| DNS Server | Zone                     | DNS Server<br>Type          | Master/Slave DNS server function.                                                                                                    | master             |  |  |
|            |                          | File Name                   | Display zone file name. (cannot configure)                                                                                                    | -                  |  |  |
|            |                          | Master Server<br>(1)-(3)    | Setting the address of master server. The address must be 4 numbers, each between 0-255 (eg. 192.168.100.10).                                                                                                    | 0.0.0.0            |  |  |
|            |                          | SOA Record Setting          |                                                                                                    |                    |  |  |
|            |                          | Primary Master<br>Server    | Setting the name of primary server. The name must be characters of domain format divided by ".".                                                                                                    | -                  |  |  |
|            |                          | Manager<br>(Mail Address)   | Setting the address of manager. The name must be characters of domain format divided by ".".                                                                                                    | -                  |  |  |
|            |                          | TTL (sec)                   | Setting the default TTL (sec). This value means the longest time of an IP packet's existence.                                                                                                    | 10,800             |  |  |
|            |                          | Serial Number               | Setting the serial number applied by zone data. Whenever it updates zone data, it is necessary to make it increase.                                                                                                    | 1                  |  |  |
|            |                          | Reflesh Time<br>(min)       | Setting the interval time which slave confirms whether zone data is the latest. (sec)                                                                                                    | 10,800             |  |  |
|            |                          | Retry Time<br>(sec)         | Setting the interval time which slave retrys access to master. (sec)                                                                                                    | 3,600              |  |  |
|            |                          | Expire (sec)                | Seting the limit which slave repeals zone data (sec). In case of it passes the set-up time, when slave can not access to master, slave will repeal zone data.                                                                                               | 3,600,000          |  |  |
|            |                          | Nagative Cache<br>TTL (sec) | Setting the nagative cache TTL (sec). This value is applied to negative reply from any name server has the authority over a zone.                                                                                                    | 86,400             |  |  |
|            |                          | NS Record Setting           |                                                                                                    |                    |  |  |
|            |                          | Name Server<br>(1)-(3)      | Setting the name of name server set up to NS record of zone data file. The characters of host name must be only alphabet (a-z), number (0-9), and hyphen (-).                                                                                               | -                  |  |  |
|            |                          | MX Record Settin            | ng                                                                                                    |                    |  |  |
|            |                          | Mail Server<br>(1)-(3)      | Setting the mai server name and preference value which set up<br>to MX record of zone data file. A priority becomes high, so that<br>a preference value is small. The characters of host name must<br>be only alphabet (a-z), number (0-9), and hyphen (-). | -                  |  |  |

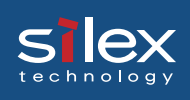

|            | ltem<br>only Web browser |                             | Explanation                                                                                                    | Factory<br>Default |
|------------|--------------------------|-----------------------------|----------------------------------------------------------------------------------------------------|--------------------|
| DNS Server |                          | A Record Setting            |                                                                                                    |                    |
|            | Zone                     | A Record<br>(1)-(20)        | Setting the host name and IP address which set up to A record<br>of zone data file. The characters of host name must be only<br>alphabet (a-z), number (0-9), and hyphen (-). The address must<br>be 4 numbers, each between 0-255 (eg. 192.168.100.10). | -                  |
|            |                          | CNAME Record Setting        |                                                                                                    |                    |
|            |                          | CNAME Record<br>(1)-(10)    | Setting the host name and alias which set up to CNAME record of zone data file. The characters of host name must be only alphabet (a-z), number (0-9), and hyphen (-).                                                                                   | -                  |
|            | Reverse Zone             | Primary Master<br>Server    | Setting the name of primary server. The name must be characters of domain format divided by ".".                                                                                                    | -                  |
|            |                          | Manager<br>(Mail Address)   | Setting the address of manager. The name must be characters of domain format divided by ".".                                                                                                    | -                  |
|            |                          | TTL (sec)                   | Setting the default TTL (sec). This value means the longest time of an IP packet's existence.                                                                                                    | 10,800             |
|            |                          | Serial Number               | Setting the serial number applied by zone data. Whenever it updates zone data, it is necessary to make it increase.                                                                                                    | 1                  |
|            |                          | Reflesh Time<br>(sec)       | Setting the interval time which slave confirms whether zone data is the latest. (sec)                                                                                                    | 10,800             |
|            |                          | Retry Time<br>(sec)         | Setting the interval time which slave retrys access to master. (sec)                                                                                                    | 3,600              |
|            |                          | Expire (sec)                | Seting the limit which slave repeals zone data (sec). In case of it passes the set-up time, when slave can not access to master, slave will repeal zone data.                                                                                            | 3,600,000          |
|            |                          | Negative Cache<br>TTL (sec) | Setting the nagative cache TTL (sec). This value is applied to negative reply from any name server has the authority over a zone.                                                                                                    | 86,400             |
|            |                          | NS Record Setting           |                                                                                                    |                    |
|            |                          | Name Server<br>(1)-(3)      | Setting the name of name server set up to NS record of zone data file. The characters of host name must be only alphabet (a-z), number (0-9), and hyphen (-).                                                                                            | -                  |
|            |                          | PTR Record Setting          |                                                                                                    |                    |
|            |                          | PTR Record<br>(1)-(20)      | Setting the mai server name and preference value which set up<br>to PTR record of zone data file. The characters of host name<br>must be only alphabet (a-z), number (0-9), and hyphen (-).                                                              | -                  |